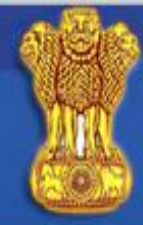

## GOVERNMENT of INDIA

### INDIAN VISA ONLINE

Click here to apply for India visa

#### Overview

Online Visa Application

Visa Categories

Visa Processing Time

Photo Requirements

Fee for Indian Visa

Foreigners Act

Visa provision

Technical Info.

Instructions for form

Useful Web links

#### Overview

All foreign nationals entering India are required to possess a valid international travel document in the form of a national passport with a valid visa obtained from an Indian Mission or Post abroad.

All Individual visa seekers are requested to apply for the Indian Visa through Online application link , in order to make an application for getting the Indian visa.

The duly signed physical copy of the application form completed in all respect and submitted succesfully, is to be submitted at the concerned Indian Visa Application Center (IVAC) or directly to Indian Mission/ Post, on the scheduled date of interview along with the requisite supporting documents. The instructions for filling the form and scheduling the appointment can be seen at Instructions for Online Visa Application. Important technical information for filling online Indian visa application can be referred at Technical Instructions.

The status of Visa Application can be seen on the link for Visa Enquiry.

The applicants are also requested to visit website of the Indian Mission concerned for detailed information about Indian visa.

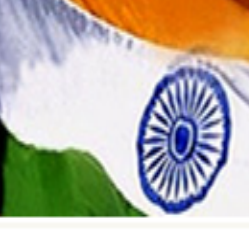

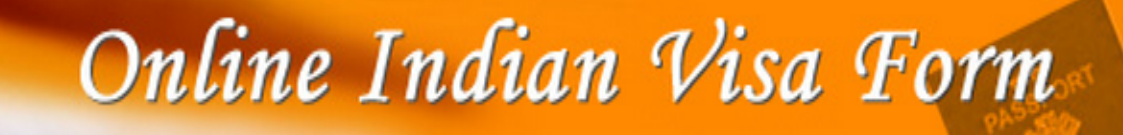

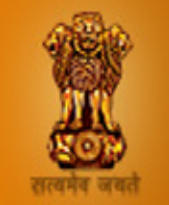

Best viewed in Chrome/IE 8.0 and above

If you face any issue related to security certificate with other browsers, you can **INSTALL SECURITY CERTIFICATE** 

|                                                      |                                                              |                     | ick hare to selec       | t the Indian mission from                                    | te Partially Filled Form Re-Print                     |
|------------------------------------------------------|--------------------------------------------------------------|---------------------|-------------------------|--------------------------------------------------------------|-------------------------------------------------------|
| Indian Mission*                                      | CANADA-OTTAWA                                                |                     | vhere vou inten         | d to apply for your visa                                     |                                                       |
|                                                      | Select Office<br>ARGENTINA-BUENOS AIRES                      | Select the Indian M | /lission/Embassy/High C | ommission/                                                   |                                                       |
| Please note down the Te<br>If you exit without doing | AUSTRALIA-CANBERRA<br>AUSTRALIA-MELBOURNE<br>AUSTRALIA-PERTH | will be lo          | ost.(Minimum field r    | aved if you click save<br>equired for Partial Save is upto D | e button or continue to next page.<br>Jate of Birth). |
| Applicant Details                                    | AUSTRALIA-SYDNEY                                             |                     |                         | H                                                            | lelp                                                  |
| Surname                                              | AUSTRIA-VIENNA<br>BAHRAIN-ALDIYA                             |                     |                         | Surname/Family Name (As in Passpor                           | rt)                                                   |
| Given Name/s*                                        | BANGLADESH-CHITTAGONG<br>BANGLADESH-DHAKA                    |                     |                         | Given Name/s,Middle Name (As in Pa                           | ssport)                                               |
| Have you ever changed your r                         | BANGLADESH-RAJSHAHI<br>BELGIUM-BRUSSELS                      | details.            |                         |                                                              |                                                       |
| Sex*                                                 | BRAZIL-BRASILIA                                              |                     |                         |                                                              |                                                       |
| Date of Birth *                                      | BRAZIL-SAO PAULO<br>BRUNEI-DARUSSALAM                        |                     |                         | Date of Birth as in Passport in DD/MM                        | I/YYYY format                                         |
| Town/City of birth *                                 | CAMBODIA-PHNOM PENH<br>CANADA-OTTAWA                         |                     |                         | Province/Town/City of birth                                  |                                                       |
| Country of birth *                                   | CANADA-TORONTO                                               |                     |                         |                                                              |                                                       |
| Citizenship/National Id No.*                         | CANADA-VANCOUVER<br>CHINA-BEIJING                            | -                   |                         | If not applicable Please Type NA                             |                                                       |
| Religion *                                           | Select                                                       | ¥                   |                         | If Others .Please specify                                    |                                                       |
| Visible identification marks *                       |                                                              |                     |                         |                                                              |                                                       |
| Educational Qualification *                          | Select                                                       | •                   |                         |                                                              |                                                       |
| Nationality *                                        | Select Nationality                                           | -                   |                         |                                                              |                                                       |

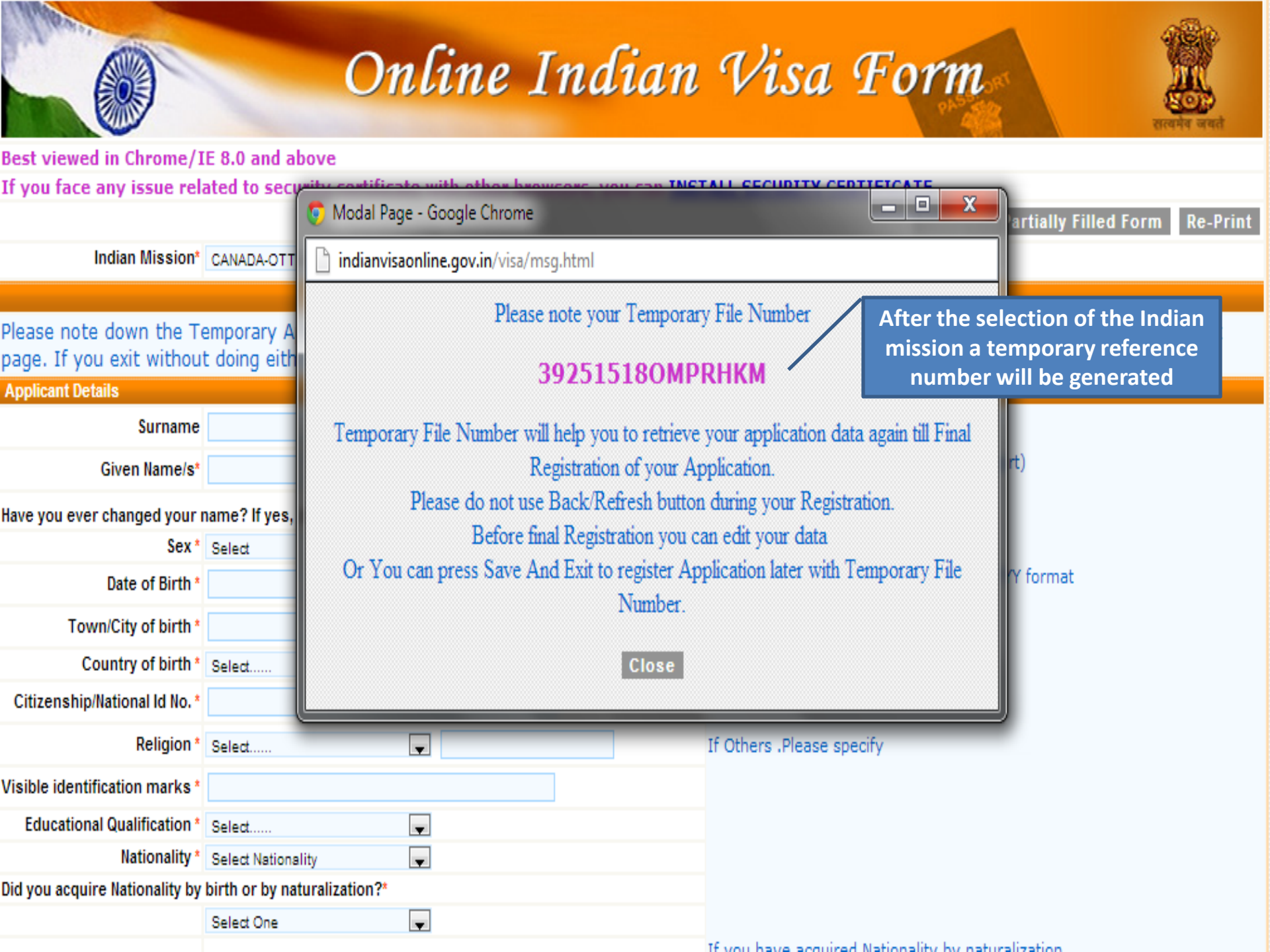

| Indian Mission*                                      | Select Office                                                                                                  | Applicants are requested to keep the<br>temporary application ID with them for |
|------------------------------------------------------|----------------------------------------------------------------------------------------------------|--------------------------------------------------------------------------------|
| Please note down the To<br>If you exit without doing | emporary Application ID: <b>212514505U0I8BC</b> . Your<br>either of that, your information will be lost.(Minim | I further communications with the concerned to next pag<br>ur mission.         |
| Applicant Details                                    |                                                                                                    | Help                                                                           |
| Surname                                              |                                                                                                    | Surname/Family Name (As in Passport)                                           |
| Given Name/s*                                        |                                                                                                    | Given Name/s,Middle Name (As in Passport)                                      |
| Have you ever changed your i                         | name? If yes, click the box 🔲 and give details.                                                                |                                                                                |
| Sex *                                                | Select                                                                                                    |                                                                                |
| Date of Birth *                                      | (DD/MM/YYYY)                                                                                                   | Date of Birth as in Passport in DD/MM/YYYY format                              |
| Town/City of birth *                                 |                                                                                                    | Province/Town/City of birth                                                    |
| Country of birth *                                   | Select                                                                                                    |                                                                                |
| Citizenship/National Id No.*                         |                                                                                                    | If not applicable Please Type NA                                               |
| Religion *                                           | Select                                                                                                    | If Others .Please specify                                                      |
| Visible identification marks *                       |                                                                                                    |                                                                                |
| Educational Qualification *                          | Select                                                                                                    |                                                                                |
| Nationality *                                        | Select Nationality                                                                                             |                                                                                |
| Did you acquire Nationality by                       | birth or by naturalization?*                                                                                   |                                                                                |
|                                                      | Select One                                                                                                    |                                                                                |
| Prev. Nationality                                    | Select Previous Nationality                                                                                    | If you have acquired Nationality by naturalization                             |
|                                                      | E Readwood                                                                                                    | specify Previous Nationality                                                   |
| Passport Details                                     |                                                                                                    |                                                                                |
| Passport No.*                                        |                                                                                                    | Applicant's Passport Number                                                    |
| Place of Issue *                                     |                                                                                                    |                                                                                |
| Date of Issue *                                      | (DD/MM/YYYY)                                                                                                   | In DD/MM/YYYY format                                                           |
| Date of Expiry *                                     | (DD/MM/YYYY)                                                                                                   | In DD/MM/YYYY format.Minimum Six Month Validity is Required.                   |
|                                                      |                                                                                                    |                                                                                |
|                                                      |                                                                                                    |                                                                                |

| Religion *                     | Select                                  | If Others .Please specify                                    |
|--------------------------------|-----------------------------------------|--------------------------------------------------------------|
| Visible identification marks * |                                         |                                                              |
| Educational Qualification *    | Select                                  |                                                              |
| Nationality *                  | Select Nationality                      |                                                              |
| Did you acquire Nationality by | birth or by naturalization?*            |                                                              |
|                                | Select One                              |                                                              |
| Prev. Nationality              | Select Previous Nationality             | If you have acquired Nationality by naturalization           |
|                                |                                         | specify Previous Nationality                                 |
| Papaport Dataile               |                                         |                                                              |
|                                |                                         | Applicant's Passport Number                                  |
| rassport no.                   |                                         |                                                              |
| Place of Issue *               |                                         |                                                              |
| Date of Issue *                | (DD/MM/YYYY)                            | In DD/MM/YYYY format                                         |
| Date of Expiry *               | (DD/MM/YYYY)                            | In DD/MM/YYYY format.Minimum Six Month Validity is Required. |
|                                |                                         |                                                              |
| Any other valid Passport/Iden  | tity Certificate(IC) held ,Yes 💿 / No 🔘 | If Yes Please give Details                                   |
| Country of Issue               | Select                                  |                                                              |
| Passport/IC No.                |                                         |                                                              |
| Date of Issue                  | (DD/MM/YYYY)                            | After filling all the above mandatory fields                 |
| Place of Issue                 |                                         | click on this button to proceed with your<br>application     |
| Nationality described therein  | Select                                  | apprenden.                                                   |
|                                |                                         |                                                              |
|                                |                                         |                                                              |
| * Mandatory Fields             |                                         |                                                              |
|                                | Continue To Next Page Te                | mporary Exit                                                 |

| (MARNIN,                    |                                                                                                    | 1990 A                                                                                                    |
|-----------------------------|----------------------------------------------------------------------------------------------------|----------------------------------------------------------------------------------------------------|
|                             | Online In                                                                                          | dian Visa Form                                                                                                    |
| * Mandatory Fields          | Please notedown the Temporary Application ID: 4<br>continue to next page. If you exit without doir | 4251529CGC8KJ0. Your Information will be saved if you click save button or<br>og either of that, your information will be lost. |
| Applicant's Address Details |                                                                                                    | Help                                                                                                    |
| Present Address*            |                                                                                                    | Applicant's Present Address. Maximum 35 characters (Each Line                                                                   |
| Village/Town/City *         |                                                                                                    |                                                                                                    |
| State/Province/District*    |                                                                                                    | Fill in all the mandatory fields carefully and verify<br>your entered details                                                   |
| Postal/Zip Code *           |                                                                                                    |                                                                                                    |
| Country *                   | Select Country                                                                                     |                                                                                                    |
| Phone No.                   |                                                                                                    | One Contact No is Mandatory                                                                                                    |
| Mobile No.                  |                                                                                                    |                                                                                                    |
| Email Address               |                                                                                                    |                                                                                                    |
|                             | Click Here for Same Address 🔲                                                                      |                                                                                                    |
| Permanent Address:*         |                                                                                                    | Applicant's Premanent Address(with Postal/Zip Code)                                                                             |
| Village/Town/City           |                                                                                                    |                                                                                                    |
| State/Province/District     |                                                                                                    |                                                                                                    |
| Family Details              |                                                                                                    |                                                                                                    |
|                             | Father's Details                                                                                   |                                                                                                    |
| Name *                      |                                                                                                    | Applicant's Father Name                                                                                                    |
| Nationality *               | CANADA                                                                                             | Nationality of Father                                                                                                    |
| Previous Nationality        | Select                                                                                             | Previous Nationality of Father                                                                                                  |

| SAARC Country Visit Details                              |                                             |                            |                     |                                     |                                                |
|----------------------------------------------------------|---------------------------------------------|----------------------------|---------------------|-------------------------------------|------------------------------------------------|
| Have you visited SAARC countri                           | es (except your own co                      | ountry) during last 3 year | rs? Yes 🍭 / No 🔘    |                                     |                                                |
| Name of country *                                        |                                             | Year*                      |                     | No. of visits*                      |                                                |
| Select                                                   | Ţ                                           | Select                     | ¥                   |                                     |                                                |
|                                                          |                                             |                            |                     | Add Row                             |                                                |
| Reference                                                |                                             |                            |                     |                                     |                                                |
| Refere                                                   | ence Name in India*                         |                            |                     |                                     | Reference Name and Address in India            |
|                                                          | Address*                                    |                            |                     |                                     |                                                |
|                                                          |                                             |                            |                     |                                     |                                                |
|                                                          | Phone*                                      |                            |                     |                                     |                                                |
|                                                          |                                             |                            |                     |                                     |                                                |
| Reference                                                | e Name in CANADA*                           |                            |                     |                                     | Reference Name and Address in CANADA           |
|                                                          | Address*                                    |                            |                     |                                     |                                                |
|                                                          |                                             |                            |                     |                                     |                                                |
|                                                          | Dhonot                                      |                            | A                   | fter filling in all the c           | letails and verifying them,                    |
| After Uploading yo<br>Click on this button<br>your appli | ur photograph,<br>to proceed with<br>cation |                            | up                  | load your photograph<br>specified b | n according to the standards<br>by the mission |
|                                                          |                                             |                            |                     |                                     |                                                |
| To upload Photo click "PH(<br>upload                     | DTO UPLOAD" .Click                          | "Continue to Next I        | Page" to directly p | proceed without photo               |                                                |
|                                                          | PI                                          | IOTO UPLOÁI                | D                   |                                     |                                                |
|                                                          |                                             | Upload Image               |                     |                                     |                                                |
|                                                          |                                             |                            |                     |                                     |                                                |
| Continu                                                  | e To Next Page                              |                            |                     | Temp                                | orary Exit                                     |

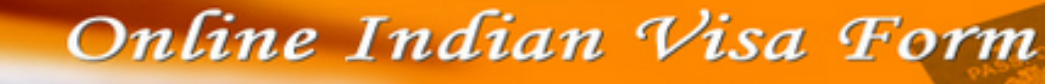

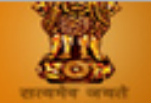

The applicant is requested to verify the particulars filled in the application Form. The applicant may face legal action (including refusal to enter India or deportation) in case of provision of wrong information.

Please verify your Registration Details. If all details are correct please Press "Verified and Continue". For any corrections press "Modify/Edit".

Please notedown the Temporary Application ID:44251529CGC8KJ0.

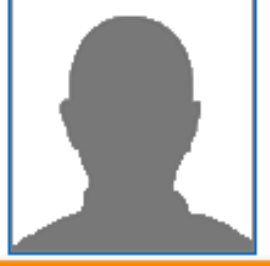

| pplica | int Details                        |              |                                                 |
|--------|------------------------------------|--------------|-------------------------------------------------|
|        | Surname                            | KHANNA       |                                                 |
|        | Name                               | SUMIT        |                                                 |
|        | Previous Surname                   |              | After completion of the above steps your        |
|        | Previous Name                      |              | application will look like this Please verify   |
|        | Sex                                | MALE         | application with look like this in lease verify |
|        | Marital Status                     | UN-MARRIED   | all the details carefully                       |
|        | Birthdate                          | 25/09/1980   |                                                 |
|        | Religion                           | HINDU        |                                                 |
|        | Place of Birth                     | TORONTO      |                                                 |
|        | Country of Birth                   | CANADA       |                                                 |
|        | Citizenship/National Id No.        | 36383939393  |                                                 |
|        | Educational Qualification          | GRADUATE     |                                                 |
|        | Visible Identification Marks       | MOLE         |                                                 |
|        | Nationality                        | CANADA       |                                                 |
|        | Nationality by                     | BY BIRTH     |                                                 |
|        | Previous Nationality               |              |                                                 |
| asspo  | rt Details                         |              |                                                 |
|        | Passport No                        | 464748484949 |                                                 |
|        | Issue Date                         | 09/10/2012   |                                                 |
|        | Expiry Date                        | 17/06/2016   |                                                 |
|        | Issue Place                        | TORONTO      |                                                 |
|        | Country of Issue of Other Passport |              |                                                 |
|        |                                    |              |                                                 |

| Duration                  |             | 1                     |                        |                      |   |
|---------------------------|-------------|-----------------------|------------------------|----------------------|---|
| Journey Date              |             | 28/02/2013            |                        |                      |   |
| Entry Point               |             | DELHI                 |                        |                      |   |
| Exit Point                |             | DELHI                 |                        |                      |   |
| Purpose                   |             | TOURISM               |                        |                      |   |
| Previous Visit Details    |             |                       |                        |                      |   |
| Old Visa Type             |             |                       |                        |                      |   |
| Old Visa No               |             |                       |                        |                      |   |
| Old Visa Issue Place      |             |                       |                        |                      |   |
| Old Visa Issue Date       |             |                       |                        |                      |   |
| Previous Visit Address    |             |                       |                        |                      |   |
|                           |             |                       |                        |                      |   |
|                           |             |                       |                        |                      |   |
| Visited Cities Details    |             |                       |                        |                      |   |
| Countries Visited         |             |                       |                        |                      |   |
| Refuse Details            |             |                       |                        |                      |   |
| Reference                 |             |                       |                        |                      |   |
| Name of Sponsor in India  |             | ANKUR JOHRI           |                        |                      |   |
| Address of Sponsor in Ind | ia          | BARAKHAMBA            |                        |                      |   |
|                           |             |                       |                        |                      |   |
| Phone of Sponsor in India |             | 242353536             |                        |                      |   |
| Name of Sponsor in CANA   | DA          | ALEX                  |                        |                      |   |
| Address of Sponsor in CA  | NADA        | 324743GHFJJ657        |                        |                      |   |
|                           |             |                       | After verifying all th | ne details entered b | y |
| Phone of Sponsor in CANA  | ADA         | 1823836734            | you click here to sa   | ave your application |   |
| Incase of any             |             |                       | and proceed t          | o the next step      |   |
| application click here    | Modify/Edit | Verified And Continue |                        |                      |   |

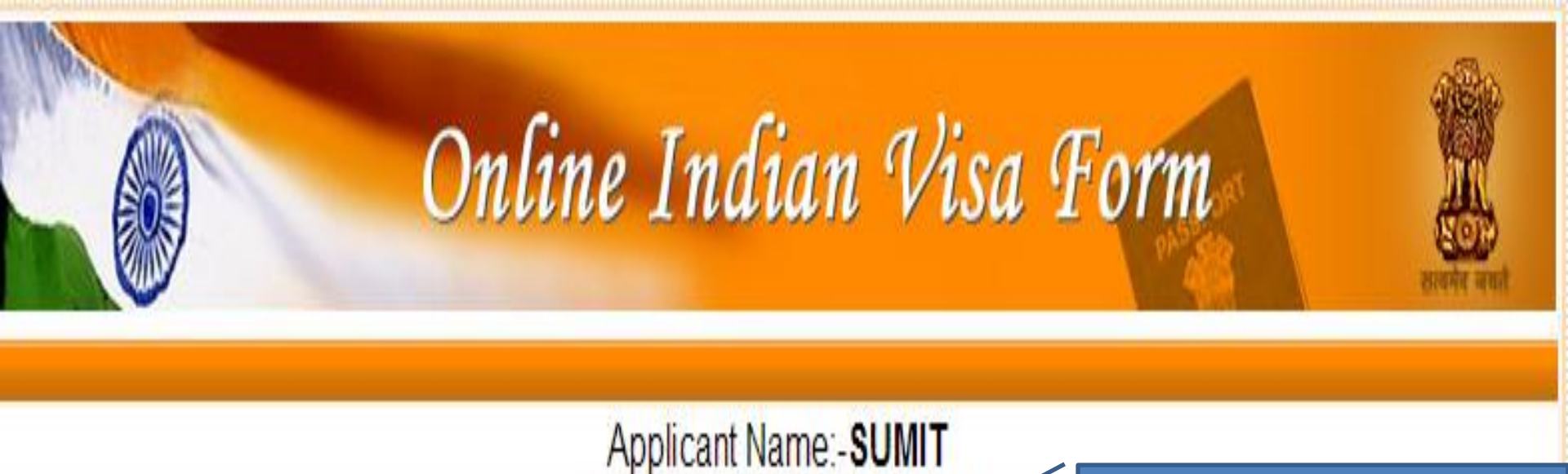

# File Number:-CANO00422913

After the filling and submission of the form the system will generate a file number

On Pressing "Print Form", You will get the Application in PDF format, which can be Printed or Saved as per your Requirement. If your printer is not ready, you can either Save it directly or Open it and then Save it for later printing.

Please note down the File Number given above. This may be needed by you for reprint of application.

The application form is ready to be printed.

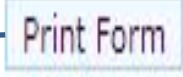

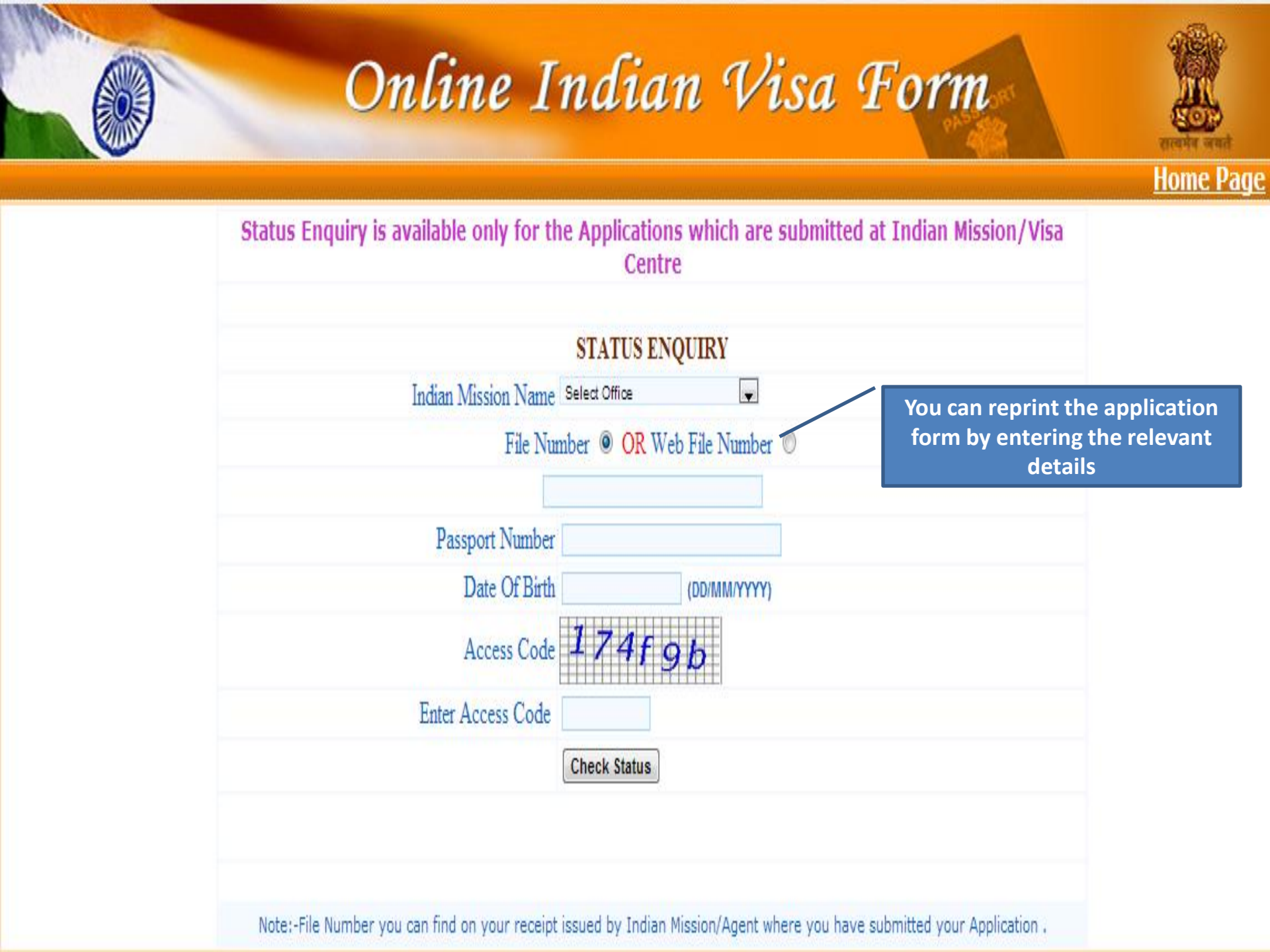

|                | H                  | i <b>igh Commissi</b><br>10 Springfield Ro<br>Ontario, Canada<br>http://hciotta<br>613 744 3 | on of 3<br>bad, Ottawa<br>a - K1M 1<br>bwa.ca<br>8751 | INDIA<br>C9                             | Paste your ur<br>recent color ph<br>Size: 2" 3   | signed<br>otograph.<br>2" |
|----------------|--------------------|----------------------------------------------------------------------------------------------|-------------------------------------------------------|-----------------------------------------|--------------------------------------------------|---------------------------|
|                |                    | Visa Applicati                                                                               | on Form                                               | Paste yo<br>photograph h<br>the mission | ur physical<br>ere according to<br>specification |                           |
|                | 00422913           |                                                                                              |                                                       | Signature                               |                                                  | Sign here                 |
| A. Person      | al Particulars (A  | s in Passport)                                                                               |                                                       |                                         |                                                  |                           |
| Surname (/     | As in Passport)    | KHANNA                                                                                       |                                                       |                                         |                                                  |                           |
| Given Nam      | e (As in Passport) | SUMIT                                                                                        |                                                       |                                         |                                                  |                           |
| Previous/o     | ther Name if any   |                                                                                              |                                                       |                                         |                                                  |                           |
| Sex            | -                  | Male                                                                                         | Marital Status                                        | •                                       | Un-Married                                       |                           |
| Date of birt   | un                 | 25-SEP-1980                                                                                  | Religion                                              |                                         | HINDU                                            |                           |
| Place of Bi    | rth Town/City      | TORONTO                                                                                      | Country of Birth                                      |                                         | CANADA                                           |                           |
| Citizenship    | /National ID No    | 36383939393                                                                                  | Educational C                                         | Jualification                           | GRADUATE                                         |                           |
| Visible ider   | ntification marks  | MOLE                                                                                         |                                                       |                                         |                                                  |                           |
| Current Na     | tionality          | CANADA                                                                                       | Nationality by                                        | Birth/ Naturalizatio                    | M BY BIRTH                                       |                           |
| Any Other      | Previous/Past Na   | ationality                                                                                   |                                                       |                                         |                                                  |                           |
| B. Passpo      | rt Details         |                                                                                              |                                                       |                                         |                                                  |                           |
| Passport N     | lo.                | 464748484949                                                                                 | Date of issue                                         | ue (dd/mm/yyyy) 09-OCT-2012             |                                                  |                           |
| Place of iss   | sue                | TORONTO                                                                                      | Date of expiry (dd/mm/yyyy) 17-JUN-2016               |                                         |                                                  |                           |
| Any other      | Passport/Identit   | ty Certificate held (if yes ,plea                                                            | se fill in the fo                                     | llowing) NO                             |                                                  |                           |
| Country of     | issue              |                                                                                              | Place of issue                                        | 3                                       |                                                  |                           |
| Passport/IC No |                    |                                                                                              | Date of issue(dd/mm/yyyy)                             |                                         |                                                  |                           |
| Nationality    | /status            |                                                                                              |                                                       |                                         |                                                  |                           |
| C. Applica     | nt's Contact De    | tails                                                                                        |                                                       |                                         |                                                  |                           |
|                | A 1 45 B           |                                                                                              |                                                       | Phone No                                | 3637383191928                                    |                           |
| Present        | TORONTO            |                                                                                              | Mobile /C                                             |                                         | 9181828233456                                    |                           |
| auui 655       | TORONTO C          | ANADA 137364347                                                                              |                                                       | Email address                           |                                                  |                           |
|                |                    |                                                                                              |                                                       |                                         |                                                  |                           |

| Purpose of Visit           | : TOURISM       |                                 |                                 |         |           |  |  |
|----------------------------|-----------------|---------------------------------|---------------------------------|---------|-----------|--|--|
| F. Previous Vis            | it Details      |                                 |                                 |         |           |  |  |
| Have You Ever              | visited India ? | NO NO                           |                                 |         |           |  |  |
| Address where `            | You stayed in   |                                 |                                 |         |           |  |  |
| India                      |                 |                                 |                                 |         |           |  |  |
|                            |                 | •                               |                                 |         |           |  |  |
| Cities                     | in India Visite | d                               |                                 |         |           |  |  |
|                            | Type of Vis     | 8                               | Visa Number                     |         |           |  |  |
| Vis                        | a Issued Plac   | e                               | Date of Issue                   |         |           |  |  |
| Countries visited          | i in last 10 ye | ars                             |                                 |         |           |  |  |
|                            |                 |                                 |                                 |         |           |  |  |
| Have you been i            | refused an Inc  | dian Visa or extension of the s | ame previously or deported from | India ? |           |  |  |
| If yes above m             | ention when     | and by whom with control        |                                 |         |           |  |  |
| No/Date                    |                 |                                 |                                 |         |           |  |  |
| G. Profession/C            | Occupation E    | Details                         |                                 |         |           |  |  |
| Present                    | Occupation      | ENGINEER                        | Designation/Rank                |         |           |  |  |
| Employer nar               | ne/business     | MICRROSOFT                      |                                 |         |           |  |  |
| Emplo                      | yer Address     | 12N6N78K                        |                                 |         |           |  |  |
| Ph                         | one Number      | 45858585856856                  |                                 |         |           |  |  |
| Past occu                  | pation if any   |                                 |                                 |         |           |  |  |
| Are/have you we            | orked with Arr  | ned forces/ Police/ Para Milita | ry forces ? NO                  |         |           |  |  |
| Organization               |                 |                                 | Designation                     |         |           |  |  |
| Place of Posting           |                 |                                 | Rank                            |         |           |  |  |
| H. Address of F            | Place of Stav   | / Hotel                         |                                 |         |           |  |  |
| Place/Hotel Nan            | ne Addre        | ss of Place / Hotel             |                                 | State   | Phone No. |  |  |
|                            |                 |                                 |                                 |         |           |  |  |
|                            |                 |                                 |                                 |         |           |  |  |
|                            |                 |                                 |                                 |         |           |  |  |
|                            |                 |                                 |                                 |         |           |  |  |
|                            |                 |                                 |                                 |         |           |  |  |
| L Details of Tw            | o Reference     |                                 |                                 |         |           |  |  |
| In India In CANADA         |                 |                                 |                                 |         |           |  |  |
| Name                       | ANKUR JOHRI     |                                 | ALEX                            |         |           |  |  |
| Address                    | BADAKHAMDA      |                                 | 2012120010110022                |         |           |  |  |
|                            | DARWARK NO.     |                                 | 324/43/3HF3000/                 |         |           |  |  |
|                            |                 |                                 |                                 |         |           |  |  |
| Phone 242353536 1823836734 |                 |                                 |                                 |         |           |  |  |
| Number                     |                 |                                 |                                 |         |           |  |  |
|                            |                 |                                 |                                 |         |           |  |  |

#### J. DECLARATION:

- a. I do not hold any other passport(s) other than those detailed above.
- b. I have read and understood all the conditions for the visit to India and I am willing and able to abide fully by them.
- c. I declare that the information given in the form is complete and correct and the visit to India will be undertaken for the purpose indicated in the application.
- d. I understand that in case the information provided in the form is found to be incorrect, I will be liable for denial of visit/ entry or deportation and/ or other penalties during the visit as provided by Indian law.

Sign here

Date : 25-FEB-2013

Applicant's signature (as in Passport)